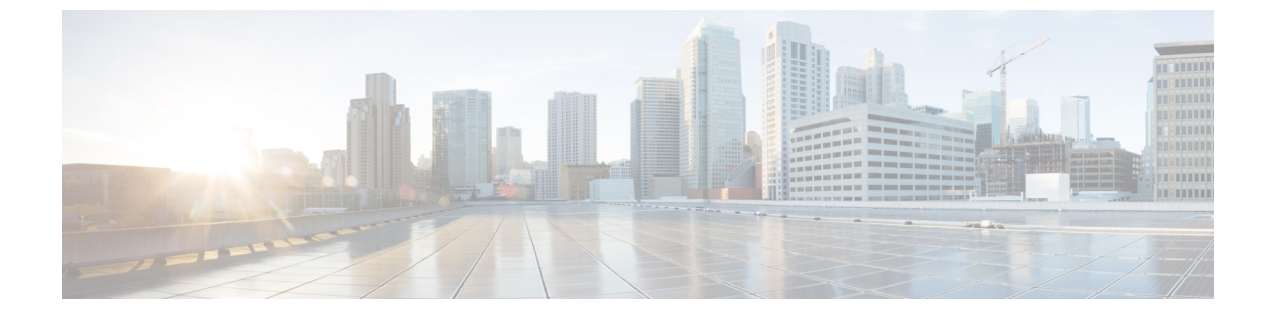

# L30ut のノードとインターフェイス

この章は、次の内容で構成されています。

- L3Out のインターフェイスの変更 (1ページ)
- L3Out の SVI のカスタマイズ (4 ページ)

# L30ut のインターフェイスの変更

## GUI を使用した L30ut のインターフェイスの変更

この手順では、L3Out インターフェイスを変更します。

始める前に

- ACIファブリックが設置され、APICコントローラがオンラインになっており、APICクラ スタが形成されて正常に動作していること。
- ・必要なファブリックインフラストラクチャ設定を作成できるAPICファブリック管理者ア カウントが使用可能であること。
- ターゲット リーフ スイッチが ACI ファブリックに登録され、使用可能であること。
- ポートチャネルは、L3Outインターフェイスにポートチャネルが使用される場合に設定されます。

#### 手順

- ステップ1 APIC メニュー バーで、[テナント(Tenants)]>[テナント(Tenant)]>[ネットワーキング (Networking)]>[L3Out]>[L3Out]>[論理ノード プロファイル(Logical Node Profiles)]> [ノード(node)]>[論理インターフェイス プロファイル(Logical Interface Profiles)]に移動 します。
- ステップ2 変更する [論理インターフェイス プロファイル (Logical Interface Profile)]を選択します。

- **ステップ3** [ルーテッド サブインターフェイス(Routed Sub-Interfaces)]、[ルーテッドインターフェイス (Routed Interfaces)]、または [SVI] からインターフェイス タイプのタブを選択します。
- **ステップ4** 既存のインターフェイスをダブルクリックして変更するか、[作成(Create)][(+)]ボタンを クリックして新しいインターフェイスを論理インターフェイス プロファイルに追加します。
- **ステップ5** [パス タイプ (Path Type)] フィールドで新しいインターフェイスを追加し、適切なパス タイ プを選択します。

[ルーテッドサブインターフェイス (Routed Sub-Interfaces)]または[ルーテッドインターフェ イス (Routed Interfaces)]の場合、ポートまたはダイレクトポートチャネルとして[パスタイ プ (Path Type)]を選択します。[SVI]の場合、ポート、ダイレクトポートチャネル、または 仮想ポートチャネル (vPC)から[パスタイプ (Path Type)]を選択します。

- **ステップ6** [ノード (Node)]フィールドで、ノードを選択します。
  - (注) これは、非ポートチャネルパスタイプにのみ適用されます。前の手順で[パスタイプ (Path Type)]を[ポート(Port)]として選択した場合は、この手順を実行します。
    それ以外の場合は、次のステップに進みます。
- **ステップ7** [パス(Path)]フィールドで、ドロップダウンリストからインターフェイス ID またはポート チャネル名を選択します。

インターフェイス ID の例は eth 1/1 です。ポートチャネル名は、各直接または仮想ポートチャ ネルのインターフェイス ポリシー グループ名です。

- ステップ8 [説明 (Description)] フィールドに、L3Out インターフェイスの説明を入力します。
- ステップ9 [ルーテッドサブインターフェイス (Routed Sub-Interfaces)]または[SVI]の場合、[Encap] フィールドで、ドロップダウンメニューから[VLAN]を選択し、このエントリの整数値を入力 します。
- **ステップ10** [ルーテッド サブインターフェイス(Routed Sub-Interfaces)] または [SVI] の場合、[モード (Mode)] フィールドで VLAN タギング モードを選択します。
- ステップ11 IPv4 Primary / IPv6 Preferred Address フィールドに、レイヤ3外側プロファイルにアタッチさ れているパスのプライマリ IP アドレスを入力します。
- **ステップ12** IPv6 アドレスを使用している場合、[**IPv6 DAD**] フィールドで、[無効化(disabled)]または[ 有効化(enabled)]を選択します。

このフィールドの詳細については、「IPv6 ネイバー検索」の章の「IPv6 ネイバー探索重複ア ドレス検出の設定」を参照してください。IPv6 ネイバー探索

- **ステップ13** [IPv4 セカンダリ/IPv6 追加アドレス] フィールドに、レイヤ3外側プロファイルにアタッチさ れているパスのセカンダリ IP アドレスを入力します。
- ステップ14 Link-local Address フィールドに、IPv6 リンクローカルアドレスを入力します。これは、シス テムによって生成された IPv6 リンクローカル アドレスをオーバーライドします。
- ステップ15 インターフェイスに対し、ネイバー探索ルータアドバタイズメントプレフィックスを有効に する場合には、[ND RA プレフィックス] ボックスをオンにします。ND RA プレフィックス ポ リシーのオプションが表示されます。

これを有効にすると、自動設定でルーテッドインターフェイスを使用できるようになり、プレフィックスは自動設定のためにホストに送信されます。

ND RA インターフェイス ポリシーはブリック ドメインや レイヤ 3 Out に導入されるのに対し、ND プレフィックス ポリシーは個々のサブネットに導入されます。ND プレフィックス ポリシーはサブネット レベルにあります。

ND RA プレフィックスは、IPv6 アドレスにのみ適用されます。

- ステップ16 [ND RA プレフィックス] ボックスをオンにした場合、使用する ND RA プレフィックス ポリ シーを選択します。デフォルト ポリシーを選択することもできますし、独自の ND RA プレ フィックス ポリシーを作成することもできます。独自のポリシーを作成する場合は、[Create ND RA Prefix Policy] 画面が表示されます。
  - a) Name フィールドに、プレフィックス ポリシーのルータ アドバタイズメント (RA) 名を入 力します。
  - b) **Description** フィールドに、プレフィックスポリシーの説明を入力します。
  - c) [コントローラ状態]フィールドで、コントローラの管理状態に適したチェックボックスを オンにします。複数のボックスをオンにできます。デフォルトは[自動設定]および[オン リンク]です。
  - d) Valid Prefix Lifetime フィールドで、プレフィックスを有効にする期間について適切な値を 選択します。有効な範囲は0~4294967295 ミリ秒です。デフォルト値は2592000 です。
  - e) [優先プレフィックスライフタイム]フィールドで、プレフィックスの優先有効期間につい て適切な値を選択します。有効な範囲は0~4294967295 ミリ秒です。デフォルト値は 604800 です。
  - f) Submit をクリックします。
- **ステップ17** [MAC アドレス] フィールドに、レイヤ3外側プロファイルにアタッチされているパスの MAC アドレスを入力します。
- ステップ18 [MTU (バイト)]フィールドで、外部ネットワークの最大転送単位を設定します。指定できる 範囲は 576 ~ 9216 です。値を継承するには、inherit フィールドに入力します。
- **ステップ19** [ターゲットDSCP]フィールドで、ドロップダウンリストからレイヤ3アウトサイドプロファ イルに接続されているパスのターゲット Differentiated Services Code Point (DSCP) を選択しま す。
- ステップ20 BGPピア接続プロファイルを追加するには、[BGPピア接続プロファイル (BGP Peer Connectivity Profiles)]バーの[+]アイコンをクリックします。

BGPピア接続プロファイルの作成手順については、を参照してください。GUIを使用したBGP L3Outの設定

**ステップ21** インターフェイスがダイレクト ポートチャネルの場合は、次の手順を使用してマイクロ BFD を設定できます。

マイクロBFDでは、ポートチャネルの各メンバーリンクで個別のBFDセッションを設定できます。この機能は、Cisco APIC リリース 5.2(3) 以降のリリースで使用できます。

- a) [Micro BFD の有効化(Enable Micro BFD)] チェックボックスをオンにします。
- b) [Micro BFD 宛先アドレス (Micro BFD Destination Address)] にポート チャネルの宛先 IP ア ドレスを入力します。

501360

 c) [Micro BFD 開始タイマー(秒) (Micro BFD Start Timer (sec))]に60 ~ 3600 秒の値を入 力します。このタイマーは、BFD セッションの確立を可能にするために BFD モニタリン グのアクティブ化を遅延させます。

ステップ22 [送信 (Submit)]をクリックします。

# L3OutのSVIのカスタマイズ

## SVI 外部カプセル化の範囲

## SVI 外部カプセル化の範囲について

レイヤ3アウト設定のコンテキストでは、スイッチ仮想インターフェイス(SVI)はACIリーフスイッチとルータ間に接続性を提供するように設定されます。

デフォルトで単一のレイヤ3アウトがSVIインターフェイスで設定されている場合、VLANの カプセル化はファブリック内の複数のノードに範囲が及びます。これは、図で示されるように SVIインターフェイスが同じ外部カプセル化(SVI)を使用する限り、レイヤ3アウトSVIが 展開されているファブリックで、ACIファブリックがすべてのノード上に同じブリッジドメイ ン(VXLAN VN)を設定するため発生します。

ただし、異なるレイヤ3アウトが展開されている場合、同じ外部カプセル化 (SVI)を使用している場合でも ACI ファブリックは異なるブリッジ ドメインを使用します。

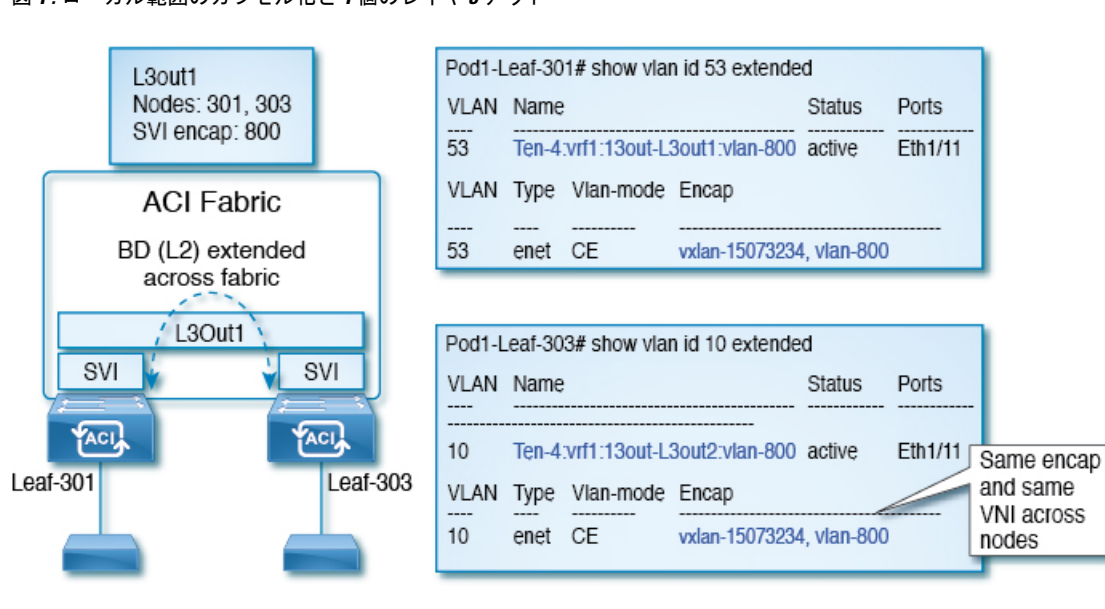

#### 図1:ローカル範囲のカプセル化と1個のレイヤ3アウト

図 2: ローカル範囲のカプセル化と2個のレイヤ3アウト

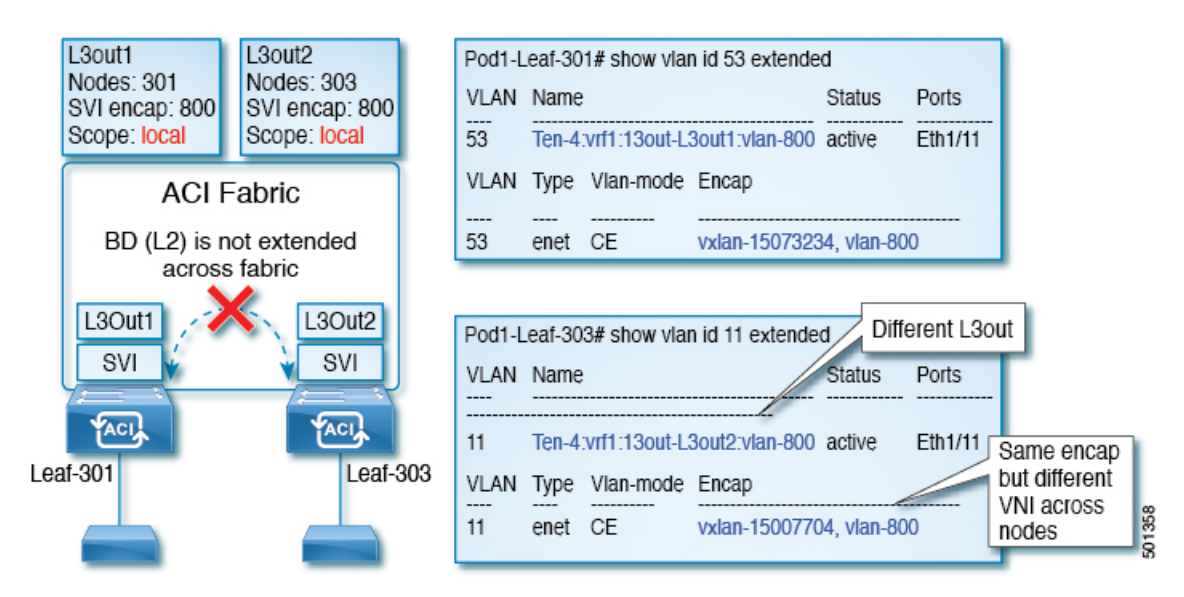

Cisco APIC リリース 2.3 以降、同じ外部カプセル化(SVI)を使用して、2 個以上のレイヤ 3 アウトを展開する場合の動作を選択できるようになりました。

カプセル化の範囲は、ローカルまたは VRF として設定できます。

- ・ローカル範囲(デフォルト):例の動作が「ローカル範囲のカプセル化および2個のレイ ヤ3アウト」というタイトルの図に表示されます。
- VRF範囲:ACIファブリックが、同じ外部カプセル化(SVI)が展開されているすべての ノードとレイヤ3アウト上で同じブリッジドメイン(VXLANVNI)を設定します。「VRF 範囲のカプセル化および2個のレイヤ3アウト」というタイトルの図の例を参照してくだ さい。
- 図 3: VRF範囲のカプセル化および2個のレイヤ3アウト

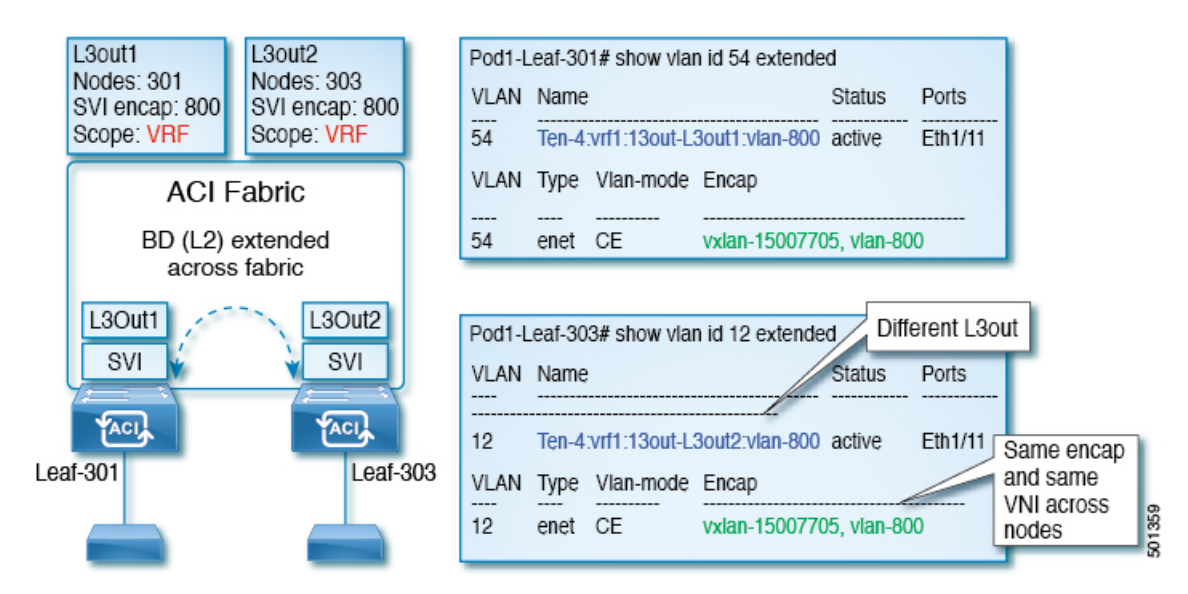

## カプセル化スコープ構文

レイヤ3Outプロファイルで使用されるカプセル化の範囲を設定するためのオプションは次のとおりです。

- Ctx ]: 特定の VLAN のカプセル化の同じ VRF に、すべてのレイヤ 3 が記録されるで同じ 外部 SVI。これはグローバル値です。
- ・ローカル:レイヤ3 Out ごとの一意の外部 SVI。これはデフォルト値です。

CLI、API、および GUI 構文間のマッピングは次のとおりです。

表 **1**:カプセル化スコープ構文

| CLI   | ΑΡΙ   | GUI   |
|-------|-------|-------|
| 13out | local | local |
| vrf   | ctx   | VRF   |

# 

(注) カプセル化の範囲を設定する CLI コマンドでは、名前付きのレイヤ 3 アウト設定、VRF が設定されている場合にのみサポートされます。

## SVI 外部カプセル化の範囲のガイドライン

SVI 外部カプセル化の範囲を使用する際には、次のガイドラインに従ってください:

- ・同じノード上にレイヤ3Outを設定するためには、両方のレイヤ3OutのOSPFエリアが 異なっている必要があります。
- ・同じノード上にレイヤ3Outを設定するためには、両方のレイヤ3OutのBGPピア設定が 異なる必要があります。

### GUI を使用して SVI 外部カプセル化の範囲の設定

#### 始める前に

- ・テナントと VRF が設定されています。
- •L3Out が設定されていて、L3Out で論理ノードプロファイルが設定されています。

#### 手順

ステップ1 メニューバーで、 > Tenants > Tenant\_name をクリックします。

- **ステップ2** [ナビゲーション (Navigation) ]ペインで、[ネットワーキング (Networking) ] [L3Outs] [L3Out\_name] [論理ノードプロファイル) Logical Node Profiles] [LogicalNodeProfile\_name] [論理 インターフェイスプロファイル (Logical Interface Profiles) ]をクリックします。>>>>>
- ステップ3 [ナビゲーション (Navigation)]ウィンドウで、[論理インターフェイス プロファイル (Logical Interface Profile)]を右クリックし、[インターフェイス プロファイルの作成 (Create Interface Profile)]をクリックします。
- ステップ4 [Create Interface Profile] ダイアログボックスで、次の操作を実行します。
  - a) Step 1 Identity 画面の Name フィールドで、インターフェイス プロファイルの名前を入力 します。
  - b) 残りのフィールドに、適切なオプションを選択し]をクリックして次。
  - c) ステップ2 プロトコル プロファイル 画面、目的のプロトコルを選択するには、プロファ イルの詳細、および]をクリックして次。
  - d) ステップ3インターフェイス 画面で、をクリックして、 SVI ] タブをクリックして、 + を開くにアイコン、 選択 SVI ダイアログボックス。
  - e) インターフェイスの指定]領域で、目的、さまざまなフィールド値を選択します。
  - f) Encap スコープ フィールドで、目的のカプセル化範囲の値を選択します。[OK] をクリッ クします。

デフォルト値は Local です。

SVI外部のカプセル化の範囲は、指定されたインターフェイスで設定されます。

## SVI 自動状態

### SVI 自動状態について

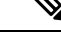

(注)

この機能は、APIC リリース 2.2(3x) リリースおよび APIC リリース 3.1 (1) で使用できます。 APIC リリース 3.0(x) ではサポートされていません。

スイッチ仮想インターフェイス(SVI)は、デバイスのVLANのブリッジング機能とルーティング機能間の論理インターフェイスを表します。SVIは、物理ポート、直接ポートチャネル、 仮想ポートチャネルのメンバーを有することができます。SVI論理インターフェイスはVLAN に関連付けられ、VLAN ポートメンバーシップを有します。

SVIの状態はメンバーに依存しません。Cisco APICのSVIのデフォルトの自動状態動作は、自動状態の値が無効になっているときに最新の状態になっていることを意味します。これは、インターフェイスが対応するVLANで動作していない場合、SVIがアクティブであることを意味します。

SVI 自動状態の値を有効に変更する場合、関連する VLAN のポート メンバーに依存します。 VLAN インターフェイスが VLAN で複数のポートを有する場合、SVI は VLAN のすべてのポー トがダウンするとダウン状態になります。

#### 表 2: SVI 自動状態

| SVI 自動状態 | SVI 状態の説明                                                                                                    |
|----------|----------------------------------------------------------------------------------------------------|
| ディセーブル   | インターフェイスが対応する VLAN で動作していない<br>場合、SVI がアップ状態であることを意味します。<br>無効がデフォルトの SVI 自動状態の値です。                                |
| イネーブル    | SVI は、関連付けられている VLAN のポート メンバに<br>よって異なります。VLAN インターフェイスに複数の<br>ポートを含む場合、SVI は VLAN のすべてのポートがダ<br>ウンするとダウン状態になります。 |

### SVI 自動状態の動作のガイドラインと制限事項

次のガイドラインをお読みください。

• SVI の自動状態の動作を有効化または無効化にすると、SVI あたりの自動状態の動作を設 定します。これらはグローバル コマンドではありません。

### GUI を使用した SVI 自動状態の設定

#### 始める前に

- ・テナントと VRF が設定されています。
- L3Outが設定されており、L3Outの論理ノードプロファイルと論理インターフェイスプロファイルが設定されています。

#### 手順

- ステップ1 メニューバーで、 > Tenants > Tenant\_name をクリックします。
- **ステップ2** [ナビゲーション (Navigation)]ペインで、[ネットワーキング (Networking)][L3Outs] [L3Out\_name][論理ノードプロファイル) Logical Node Profiles][LogicalNodeProfile\_name][論理 インターフェイスプロファイル (Logical Interface Profiles)]をクリックします。>>>>>
- ステップ3 Navigation ウィンドウで、Logical Interface Profile を展開し、適切な論理インターフェイス プ ロファイルをクリックします。
- ステップ4 [作業(Work)]ペインで、[+]記号をクリックして [SVI] ダイアログボックスを表示します。
- ステップ5 付加的な SVI を追加するには、SVI ダイアログボックスで、以下の手順を実行します:
  - a) Path Type フィールドで、適切なパス タイプを選択します。
  - b) Path フィールドで、ドロップダウンリストから適切な物理インターフェイスを選択しま す。
  - c) Encap フィールドで、適切な値を選択します。

d) Auto State フィールド (Work ウィンドウ) で SVI を選択し、自動状態を表示または変更し ます。

デフォルト値は Disabled です。

(注) 既存 SVI の自動状態の値を確認または変更するには、適切な SVI を選択して、値 を確認または変更します。

I